## Mērījumu datu ievade IS Dace formā IS Wirbe instrukcija

- IS Wirbe ir koksnes mērījumu datu ievades forma, kurā ir iespējams ievadīt sortimenta uzmērījuma datus un nosūtīt šos datus "Testēšanas pārskata" (turpmāk - TP) sagatvošanai.
- 2. Šajā formā ir iespējams ievadīt datus 2 dažādām uzmērīšanas metodēm:
  - 2.1. individuālajai uzmērīšanai;
  - 2.2. kraujmēra uzmērīšanai.
- 3. IS Wirbe forma ir pieejama, ja sadaļā "Dokumenti" nospiež pogu <Aizpildīt TP mērījumu

| Aizpildīt TP mēriju<br>formu"(                                       | umu formu) (1.attēls)       |                   |
|----------------------------------------------------------------------|-----------------------------|-------------------|
| Dokumentu saraksts<br>Sākums / Dokumenti / <b>Dokumentu saraksts</b> |                             |                   |
| Izveidot TDU Aizpildīt TP mērijumu formu TP Mēriju                   | mi                          |                   |
| Dokumenta statuss                                                    | Tips                        | Datums no         |
| Izvēlaties dokumenta statusu 🔹                                       | Izvēlaties dokumenta tipu 🔹 |                   |
| Datums līdz                                                          | Izveidotājs                 | Numurs            |
|                                                                      |                             |                   |
| Pircējs                                                              | Pārdevējs                   | Pavadzīmes numurs |
| Izvēlaties organizāciju 🔻                                            | Izvēlaties organizāciju 🔻   |                   |
| Piegādes vietas kods                                                 | Uzmērīts no                 | Uzmērīts līdz     |
| Izvēlieties klasifikatoru 🔹                                          |                             |                   |
| Pārvadātājs                                                          | Transporta vienības nr.     | Piekabes nr.      |
| Izvēlaties organizāciju 🔻                                            |                             |                   |
| Ciršanas apliecinājums                                               |                             |                   |
| Aktīvās piegādes                                                     |                             |                   |

1. attēls. Poga "Aizpildīt TP mērījumu formu".

4. Vai, ja atver "Piegādes faktu" un nospiež pogu <Izveidot TP>.

| KPDCM-PF-3732329<br>Sākums / Dokumenti / Dokumentu saraksts / <b>KPDCM-PF-3732329</b> |                                                                                                    |  |  |  |  |  |  |  |
|---------------------------------------------------------------------------------------|----------------------------------------------------------------------------------------------------|--|--|--|--|--|--|--|
| Opcijas                                                                               | Izveidot TP<br>legūt xml                                                                                                    |  |  |  |  |  |  |  |
| ID                                                                                    | 3732329                                                                                                    |  |  |  |  |  |  |  |
| Numurs                                                                                | KPDCM-PF-3732329                                                                                                    |  |  |  |  |  |  |  |
| TDU sūtītaja kontakti                                                                 | Bfecaa Bdcae +37129923910 TransportPlanner 1                                                                                                    |  |  |  |  |  |  |  |
| Datums                                                                                | 2025-05-14 16:58:53                                                                                                    |  |  |  |  |  |  |  |
| Transporta darba uzdevums                                                             | TESTtest0000                                                                                                    |  |  |  |  |  |  |  |
| Matrica                                                                               | KPDCM010                                                                                                    |  |  |  |  |  |  |  |
| Sekvences                                                                             | Numurs: 1<br>Datums: 2025-05-14 18<br>Pārvadātājs: Koksnes plūsmas datu centrs 90030010100<br>Pircējs: Koksnes plūsmas datu centrs 90030010100<br>Pārdevējs: Koksnes plūsmas datu centrs 90030010100<br>Transporta vienība: MZ1286 TESTS |  |  |  |  |  |  |  |
| Pabeigts                                                                              | Jā                                                                                                    |  |  |  |  |  |  |  |

2. attēls. Poga "Izveidot TP".

- Nospiežot pogu <Aizpildīt TP mērījumu formu> vai <Izveidot TP>, tiek atvērta forma "TP mērījumu forma".
- 6. Sākumā tiek aizpildīta mērījumu galvene:
  - 6.1. "Uzmērīšanas metode" iespējams izvēlēties no izvēlnes vienu no sistēmas piedāvātajām metodēm – "Individiāla" va "Kraujmēra uzmērīšana", obligāti ievadāms lauks.
  - 6.2. Pazīme "Finierkluči" ja nepieciešams ievadīt mērījumu par Finiera klučiem, atzīmējiet šo pazīmi.
  - 6.3. "Pircējs" uzņēmuma nosaukums, kas ir kravas pircējs, obligāti ievadāms lauks.
  - 6.4. "Piegādes adrese" izpējams izvēlēties no izvēlnes atbilstošo piegādes adresi, obligāti ievadāms lauks.
  - 6.5. "Pārdevējs" uzņēmuma nosaukums, kas ir kravas pārdevējs, obligāti ievadāms lauks.
  - 6.6. "Pārvadātājs" uzņēmuma nosaukums, kas ir kravas pārvadātājs, obligāti ievadāms lauks.
  - 6.7. "Kravas pieņemšana glabāšanā datums" datums, kurā krava piegādāta pircējam, obligāti ievadāms lauks.

- 6.8. "Sertifikāts" iespējams ievadīt sertifikāta numuru.
- 6.9. "Izcelsmes adrese" iespējams ievadīt kokmateriālu izcelsmes adresi.
  - 6.10. "Ciršanas apliecinājums" iespējams ievadīt ciršanas apliecinājuma numuru.
- 6.11. "Pavadzīmes datums", obligāti ievadāms lauks.
- 6.12. "Pavadzīmes numurs", obligāti ievadāms lauks.
- 6.13. "Matricas numurs" iespējams izvēlēties no izvēlnes atbilstošo matricas numuru, ar kuru krava tiek uzmērīta, obligāti ievadāms lauks.
- 6.14. "Transporta vienības numurs".
- 6.15. "Vadītāja vārds un uzvārds", obligāti ievadāms lauks.
- 6.16. "Kravas uzmērīšanas datums", obligāti ievadāms lauks.
- 6.17. "Uzmērītāja vārds, uzvārds vai organizācija", obligāti ievadāms lauks.
- 6.18. Poga <Saglabāt> kad dati ievadīti, nospiediet šo pogu.

| Aizpildīt TP mērijumu formu<br>Sākums / TP Mērijumi / <b>Aizpildīt TP mērijumu formu</b> |                                                                                                    |
|------------------------------------------------------------------------------------------|----------------------------------------------------------------------------------------------------|
| TP MErijumu forma                                                                        |                                                                                                    |
|                                                                                          |                                                                                                    |
|                                                                                          | Umerstands (netode)                                                                                            |
|                                                                                          |                                                                                                    |
|                                                                                          | - Hineraudo                                                                                                    |
|                                                                                          | Proj <sup>2</sup>                                                                                              |
|                                                                                          | Losses proju                                                                                                   |
|                                                                                          | Preglos adrese*                                                                                                |
|                                                                                          | Lowerers peoples abrea                                                                                         |
|                                                                                          | Partneys*                                                                                                    |
|                                                                                          | Lizettetet pirteetet                                                                                           |
|                                                                                          | Nivaditij'                                                                                                    |
|                                                                                          | Loefeices pirvadaliju *                                                                                        |
|                                                                                          | Kravas pieņemdanas glabāšanā datums"                                                                           |
|                                                                                          |                                                                                                    |
|                                                                                          | Sertifikits                                                                                                    |
|                                                                                          |                                                                                                    |
|                                                                                          | Izcelsmes adrese                                                                                               |
|                                                                                          |                                                                                                    |
|                                                                                          | Gislanas adliecinājums                                                                                         |
|                                                                                          |                                                                                                    |
|                                                                                          |                                                                                                    |
|                                                                                          |                                                                                                    |
|                                                                                          |                                                                                                    |
|                                                                                          | Preddimes numus*                                                                                               |
|                                                                                          |                                                                                                    |
|                                                                                          | Matricas numurs*                                                                                               |
|                                                                                          | Loveleties matrica •                                                                                           |
|                                                                                          | Transporta vienibas numurs                                                                                     |
|                                                                                          |                                                                                                    |
|                                                                                          | Vaditāja vārds un uzvārds*                                                                                     |
|                                                                                          |                                                                                                    |
|                                                                                          | Kraves uzmirišans datums*                                                                                      |
|                                                                                          | 10.02.2023                                                                                                    |
|                                                                                          |                                                                                                    |
|                                                                                          | uuriteringa verus, ueverus verus verus verus verus de la construcción de la construcción de la construcción de |
|                                                                                          |                                                                                                    |
|                                                                                          | Nooth                                                                                                    |

3. attēls. "TP mērījumu forma" - galvene

- 7. Tālāk atveras mērījumu datu ievades formu atkarībā no ievadītās uzmērīšanas metodes.
  - 7.1. Datu ievades fomā, ja tiek izvēlēta metode "individuāla", ir jāaizpildas sekojošus laukus (4.attēls):
    - 7.1.1. "Nr.p.k." ievadītās kravas nummurs pēc kārtas.

- 7.1.2. "Sortimenta kods" tiek atspoguļots matricā ievadītais sortimenta kods. Ja matricā ir vairāki sortimenta kodi, izvēlieties no izvēlnes atbilstošo. Obligāts parametrs.
- 7.1.3. "Garums (cm)" sortimenta garums centimetros. Obligāts parametrs.
- 7.1.4. "Tievgaļa diametrs (mm)" obligāts parametrs.
- 7.1.5. "Vidus diametrs (mm)".
- 7.1.6. "Resgaļa diametrs (mm)".
- 7.1.7. "Resnākais diametrs (mm)"
- 7.1.8. "Mizas veids" ja nepieciešams, atzīmējiet pazīmi par mizu("Nav", "Plāna",
  "Vidēja", "Bieza").
- 7.1.9. "Ledus" ja nepieciešams, atzīmējiet pazīmi par ledu ("Jā", "Nē").
- 7.1.10. "Redukcija diametrs"
- 7.1.11. "Garuma redukcija (cm)"
- 7.1.12. "Brāķa kods" ja nepieciešams, izvēlieties no izvēlnes atbilstošo brāķa kodu.
- 7.1.13. "Baļķu skaits" norādiet baļķu skaitu. Obligāts parametrs.
- 7.1.14. "Darbības" nospiežot uz atzīmes "X", iespējams dzēst ievadīto ierakstu.
- 7.1.15. <Pievienot rindu> nospiežot pogu, tiek pievienota jauna rinda datu ievadei.
- 7.1.16. <Nosūtīt> nospiežot pogu, dati tiek saglabāti un nosūtīti uz IS Apse, "Testēšanas pārskata" sagatavošanai.

| TP Mēriju | mu forma                                |              |                               |                        |                          |                            |                   |                   |                       |                          |                           |               |          |
|-----------|-----------------------------------------|--------------|-------------------------------|------------------------|--------------------------|----------------------------|-------------------|-------------------|-----------------------|--------------------------|---------------------------|---------------|----------|
| Nr.p.k    | Sortimenta kods*                        | Garums (cm)* | Tievgaļa<br>diametrs<br>(mm)* | Vidus diametrs<br>(mm) | Resgaļa<br>diametrs (mm) | Resnākais<br>diametrs (mm) | Mizas veids       | Ledus             | Redukcija<br>diametrs | Garuma<br>redukcija (cm) | Brāķa kods                | Baļķu skaits* | Darbības |
| 1         | 1013: Skujkoki   III šķiras zāģbaļķis × | •            |                               |                        |                          |                            | Izvēlieties kla * | Izvēlieties kla * |                       |                          | Izvēlieties klasifikatoru | •             | ×        |
|           |                                         |              |                               |                        |                          |                            |                   |                   |                       |                          |                           |               | •        |
| Piev      | enot rindu                              |              |                               |                        |                          |                            |                   |                   |                       |                          |                           |               | Nosūtīt  |

4. attēls. "TP mērījumu forma" - individuālās kravas datu ievade

- 7.2. Datu ievades fomā, ja tiek izvēlēta metode "kraujmēra uzmērīšana", ir jāaizpildas sekojošus laukus (5.attēls):
  - 7.2.1. "Nr.p.k." ievadītās kravas nummurs pēc kārtas.
  - 7.2.2. "Kasetes nr." kasetes kārtas nummurs. Obligāts parametrs.

- 7.2.3. "Sortimenta kods" tiek atspoguļots matricā ievadītais sortimenta kods. Ja matricā ir vairāki sortimenta kodi, izvēlieties no izvēlnes atbilstošo. Obligāts parametrs.
- 7.2.4. "Augstums (cm)" kravas augstums.
- 7.2.5. "Garums (cm)" mašīnas satņu platums.
- 7.2.6. "Platums (cm)" kravas auto platums.
- 7.2.7. "Koeficents (%)"
- 7.2.8. "Brāķa kods".
- 7.2.9. "Apmaksas platums (cm)".
- 7.2.10. "Brāķa procents (%)".
- 7.2.11. "Vidējais diametrs (mm)".
- 7.2.12. Darbības nospiežot uz atzīmes "X", iespējams dzēst ievadīto ierakstu.
- 7.2.13. <Pievienot rindu> nospiežot pogu, tiek pievienota jauna rinda datu ievadei.
- 7.2.14. <Nosūtīt> nospiežot pogu, dati tiek saglabāti un nosūtīti uz IS Apse, "Testēšanas pārskata" sagatavošanai.

| Aizpildīt TP mērijumu f<br>Sākums / TP Mērijumi / Aizpild | ÖFMU<br>līt TP mērijumu formu  |                |              |               |                  |                             |                          |                    |                           |          |
|-----------------------------------------------------------|--------------------------------|----------------|--------------|---------------|------------------|-----------------------------|--------------------------|--------------------|---------------------------|----------|
| 70.117.11                                                 |                                |                |              |               |                  |                             |                          |                    |                           |          |
| TP Merijumu torma                                         |                                |                |              |               |                  |                             |                          |                    |                           |          |
| Nr.p.k. Kasetes nr.*                                      | Sortimenta kods*               | Augstums (cm)* | Garums (cm)* | Platums (cm)* | Koeficients (%)* | Brāķa kods                  | Apmaksas platums<br>(cm) | Brāķa procents (%) | Vidējais diametrs<br>(mm) | Darbības |
| 1 1                                                       | 1010: Skujkoki   Zāģbaļķis × * |                |              |               |                  | Izvēlieties klasifikatoru * |                          |                    |                           | ×        |
| 4                                                         |                                |                |              |               |                  |                             |                          |                    |                           | •        |
| Pievienot rindu                                           |                                |                |              |               |                  |                             |                          |                    |                           |          |
|                                                           |                                |                |              |               |                  |                             |                          |                    |                           | Nosütit  |
|                                                           |                                |                |              |               |                  |                             |                          |                    |                           |          |

5. attēls. "TP mērījumu forma" – kraujmēru kravas datu ievade

8. Kad dati ievadīti un saglabāti, tie ir atrodami formā "TP mērījumu saraksts". Šo formu ir

iespējams arī atvērt, sadaļā "Dokumenti", nospiežot pogu <TP mērījumi> (

- 9. Formā ir redzami dati (6. attēls):
  - 9.1. "Iesniegšanas laiks" datums, kurā mērījuma dati ir reģistrēti.
  - 9.2. "Kravas pieņemšanas glabāšanā datums" datums, kurā pārdevējs saņēmis kravu.
  - 9.3. "Pavadzīmes datums".
  - 9.4. Uzmērīšanas laiks datums un laiks, kurā krava uzmērīta.

- 9.5. "Pavadzīmes numurs" reģistrētās pavadzīmes numurs.
- 9.6. "Pārdevējs" uzņēmuma nosaukums, kas ir kravas pārdevējs.
- 9.7. "Pircējs" uzņēmuma nosaukums, kas ir kravas pircējs.
- 9.8. "Pārvadātājs" uzņēmuma nosaukums, kas ir kravas pārvadātājs.
- 9.9. "Transporta vienības numurs" pārvadātāja transportlīdzekļa numurs.
- 9.10. "Matricas numurs"- atbilstošās matricas numurs, pēc kuras krava tiks uzmērīta.
- 9.11. "Vadītāja vārds un uzvārds" pārvadātāja šofera vārds un uzvārds.
- 9.12. "Uzmērītāja vārds" kravas uzmērītāja vārds un uzvārds.
- 9.13. "Uzmērīšanas metode" izvēlētā uzmērīšanas metode "Individuāla" vai "Kraujmēra".
- 9.14. "Piegādes adrese" atzīmētā kravas piegādes adrese.
- 9.15. "Sertifikāts" ievadītais sertifikāta numurs.
- 9.16. "Publiskais pavadzīmes ID".

| TP Mērīj<br>Sākums / ' | jumu sarakst<br>TP Mērijumi | S                                              |                        |                        |                                             |                                                                                                    |                                                          |                                    |                                  |                        |                                      |                                                                                                    |                                        |
|------------------------|-----------------------------|------------------------------------------------|------------------------|------------------------|---------------------------------------------|----------------------------------------------------------------------------------------------------|----------------------------------------------------------|------------------------------------|----------------------------------|------------------------|--------------------------------------|----------------------------------------------------------------------------------------------------|----------------------------------------|
| Rādīt 10               | ✓ ierakstus                 |                                                |                        |                        |                                             |                                                                                                    |                                                          |                                    |                                  |                        | Mekl                                 | ēt:                                                                                                    |                                        |
| Darbības               | lesniegšanas ≑<br>laiks     | Kravas ∳<br>pieņemšanas<br>glabāšanā<br>datums | Pavadzīmes             | Uzmērīšanas<br>laiks   | <ul> <li>Pavadzīmes a<br/>numurs</li> </ul> | Pārdevējs                                                                                                    | ⇔ Pircējs ⇔                                              | Pārvadātājs                        | Transporta<br>vienības<br>numurs | a Matricas ⇔<br>numurs | Vadītāja ⇔<br>vārds<br>un<br>uzvārds | Uzmērītāja<br>vārds                                                                                                    | <ul> <li>Uzmērīš<br/>metode</li> </ul> |
| •                      | 2021-03-29<br>17:18:57      | 2021-03-29<br>00:00:00                         | 2021-03-29<br>00:00:00 | 2021-03-29<br>00:00:00 |                                             | and a second second second second second second second second second second second second second second second | Angeland<br>Angeland<br>Angeland<br>Angeland<br>Angeland |                                    |                                  | Margar 2               |                                      |                                                                                                    |                                        |
| •                      | 2021-03-29<br>17:22:59      | 2021-03-29<br>00:00:00                         | 2021-03-29<br>00:00:00 | 2021-03-29<br>00:00:00 |                                             |                                                                                                    | Status St.<br>Status<br>Status<br>Status                 |                                    |                                  |                        |                                      |                                                                                                    |                                        |
| •                      | 2021-07-15<br>14:48:15      | 2021-06-30<br>00:00:00                         | 2021-07-01<br>00:00:00 | 2021-07-15<br>00:00:00 |                                             |                                                                                                    | Anna an<br>Anna an<br>Anna an<br>Anna an                 |                                    |                                  |                        |                                      |                                                                                                    |                                        |
| •                      | 2021-09-28<br>13:41:35      | 2021-09-27<br>00:00:00                         | 2021-09-27<br>00:00:00 | 2021-09-28<br>00:00:00 |                                             |                                                                                                    | Aligned<br>Aligned<br>Aligned<br>Aligned                 |                                    | 84                               |                        | Strawer,                             | and the second second sec |                                        |
| •                      | 2021-09-28<br>13:43:10      | 2021-09-27<br>00:00:00                         | 2021-09-27<br>00:00:00 | 2021-09-28<br>00:00:00 | , Marana an                                 | Sama<br>Sama<br>Sama                                                                                           | Angeland<br>Angeland<br>Angeland<br>Angeland             | Strand<br>Strandstar<br>Strandstar |                                  | 4. 98-auto             | Strandor -                           | and and a second second second second second second second second second second second second second second se                                                                                                    | 2                                      |

6. attēls. TP mērījumu saraksts

4.1. Formā "TP mērījumu saraksts", nospiežot uz ikonas "Atvērt dokumentu" ( ), tiek atvērta forma "Atvērts TP mērījums", kurā redzami visi ievadītie mērījuma dati (7. attēls).

| Atvērts<br><sup>Sākums</sup> /                                                              | TP mērijum<br>TP Mērijumi / J                                                                                                    | າຣ<br>Atvērts TP mē                                                                         | rijums         |                              |                           |                             |                               |                |                                    |                                                                                                    |                                                                                                    |                                                 |                 |                                |                                  |                                |                                  |                                |                           |
|---------------------------------------------------------------------------------------------|----------------------------------------------------------------------------------------------------|---------------------------------------------------------------------------------------------|----------------|------------------------------|---------------------------|-----------------------------|-------------------------------|----------------|------------------------------------|----------------------------------------------------------------------------------------------------|----------------------------------------------------------------------------------------------------|-------------------------------------------------|-----------------|--------------------------------|----------------------------------|--------------------------------|----------------------------------|--------------------------------|---------------------------|
| lesniegš.<br>Pavadzīr<br>Pārdevēj<br>Pircējs:<br>Pārvadā<br>Transpo<br>Vadītāja<br>Uzmērīš. | anas laiks: 2021<br>nes datums: 20<br>nes numurs:<br>la reģistrācijas<br>tājs reģistrācija<br>ta vienības nu<br>vārds un uzvār<br>anas metode: IN<br>ts: - | -03-29 17:18:5<br>21-03-29 00:00<br>numurs: -<br>s numurs: -<br>murs: -<br>ds:<br>IDIVIDUAL | 7<br>::00      |                              |                           |                             |                               |                | K<br>U<br>Pr<br>Pr<br>M<br>U<br>Pr | ravas pieņen<br>zmērīšanas<br>ārdevējs:<br>ārdevēja jur<br>ārvadātājs:<br>ārvadātājs ju<br>latricas num<br>zmērītāja vā<br>iegādes adro<br>ubliskais pa | nšanas glak<br>laiks: 2021-0<br>idiskā adres<br>uridiskā adr<br>uurs:<br>iurs:<br>irds:<br>ise:<br>vadzīmes ID | iāšanā d;<br>)3-29 00:(<br>;e: -<br>ese: -<br>: | <b>atums: 2</b> | 2021-03-29                     | 9 00:00:00                       |                                | ł                                |                                |                           |
| Nr.p.k.                                                                                     | lesniegšanas<br>laiks                                                                                                    | Sortimenta<br>kods                                                                          | Garums<br>(cm) | Tievgaļa<br>diametrs<br>(mm) | Vidus<br>diametrs<br>(mm) | Resgaļa<br>diametrs<br>(mm) | Resnākais<br>diametrs<br>(mm) | Mizas<br>veids | Ledus                              | Redukcija<br>diametrs                                                                                                    | Garuma<br>redukcija<br>(cm)                                                                                    | Brāķa<br>kods                                   | Baļķu<br>skaits | 1.<br>Īskluča<br>brāķa<br>kods | 1. īskluča<br>sortimenta<br>kods | 2.<br>Īskluča<br>brāķa<br>kods | 2. īskluča<br>sortimenta<br>kods | 3.<br>Īskluča<br>brāķa<br>kods | 3. īskl<br>sortin<br>kods |
| 1                                                                                           | 2021-03-29<br>17:18:56                                                                                                    |                                                                                             |                |                              |                           |                             |                               |                |                                    |                                                                                                    |                                                                                                    |                                                 |                 |                                |                                  |                                |                                  |                                | Þ                         |

7. attēls. Atvērts TP mērījums